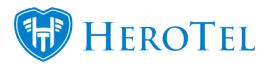

To apply a specific customer category to a bulk list of customers, follow the steps below on how to import a CSV list to customer categories:

## Step 1: Export your Customer Account Codes

• Navigate to Customers -> List customers

×

- $\circ~$  Show hide the correct column "Account codes"
- Show "all" Rows
- Export to CSV

×

• Open the exported list in Excel

## Step 2: Manipulate the Data in Excel

 $\circ\,$  In cell B2 (next to your first Account Code) Type the following: =A2  $\,$  then press enter.

This will result in the same account code displaying next to one another.

×

• Directly below in cell B3, type the following: **=B2&","&A3** then press enter.

×

• Hover your cursor over the bottom right corner of cell B3, when a cross (+) appears, double-click to apply the formula to the entire column.

×

×

• Scroll to the last row of data. Select the cell in the B column containing all the account codes, separated with a comma and copy the contents of the cell.

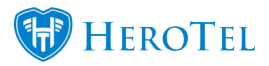

×

## **Step 3: Apply the Category to all your customers**

- $\circ$  Open the add to customer's button  $\ge$  of newly created category.
- $\circ\,$  Paste the values which you just copied into the text field, and select "add to customers".

×

×

 $\circ\,$  The category will now be applied to all customers

×